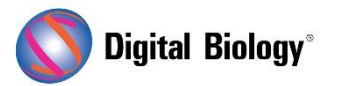

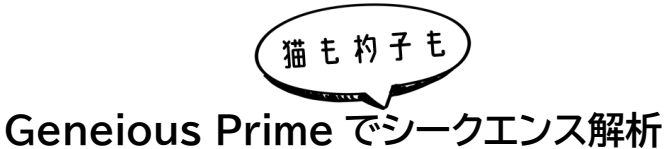

第9回 アンプリコンメタゲノミクス(その1)

geneious prime

メタゲノミクスは、環境サンプルから直接回収された遺伝物質の研究です。今回から数回にわたり、発酵プロセスに関連する細菌群をプロファイルするため、自然発酵したザワークラウトから PCR 増幅された 16S rRNA 遺伝子配列を解析する手法をご紹介します。

今回はメタゲノムアンプリコンデータの前処理についてです。解析前の準備段階ですが、解析の最後 にまで大きく影響する可能性のある重要な部分になります。解析例として Short Read Archive (SRA)の SRR7140083 データセット を用います。このデータセットは、16S rRNA アンプリコンの V4 領域(約 260bp)について、Illumina MiSeq の 2 x 250 bp ペアリードで得られたものです。

アンプリコンデータから信頼性の高い分類を行うための鍵の一つは、適切にキュレートされたリファレ ンス配列のデータベースを使用することです。今回の例では、まず配列のトリミング、フィルタリング、 de novo アセンブラを用いた OTU へのクラスタリングを行います。次に代表的な配列を NCBI の 16S Microbial データベース(バクテリアとアーキアの 16S 配列のキュレーションセット)に BLAST します。最終的に BLAST 結果は、Sequence Classifier プラグインでリードセットを分類するた めのターゲットデータベースとして使用されます。

また、ご紹介する例では 16S を対象としていますが、BLAST 用に適切にキュレートされたデータベースがあれば、18S、ITS、CO1 など、他のメタゲノムマーカーにも適用することができます。

Tutorials  $\rightarrow$  Metagenomics Analysis フォルダにある SRR7140083\_50000 ファイルを練 習用に用いることもできます。これは SRR7140083 全データからのサブセットで、50,000 の 16S アンプリコンペアリードが含まれています。

イルミナのペアリードでは通常、フォワードとリバースのリードが別々に fastq 形式のリストとして提供されます。これらを同時にインポートした場合、Geneious はそれらをペアリングし、1 つのペアードリードリストを作成することができます。また、別々にインポートしたリストも Sequence → Set Paired Reads でペアリングすることができます。SRR7140083\_50000 ファイルはすでにペアリング済みのリードリストです。ペアリードであることは各リード名の左側に記号で表されています。

アンプリコンメタゲノムリードでは、PCRやシーケンシングエラーによる配列のわずかな違いを実際の 変異と間違えないために、クオリティによるトリミングが非常に重要です。トリミングには、 Geneious デフォルトのトリマー(Trim Ends)よりも多くの機能を持つ BBDuk プラグインを使用 することをお勧めしています。 はじめに、Annotate and Predict → Trim using BBDuk で、以下のスクリーンショットのようにパラメータを設定します。これはリード中に残っている Illumina アダプター配列、クオリティスコア 30 以下の塩基をトリミングし、トリミング後に 100 bp 以下となるリードを除去するものです。

| Trim using BBDuk                                                           | × |
|----------------------------------------------------------------------------|---|
| BBDuk Adapter/Quality Trimming Version 38.84 by Brian Bushnell             |   |
| Trim Adapters                                                              |   |
| Adapters: All Truseq, Nextera and PhiX adapters (158 sequences) V Choose ? |   |
| Trim: Right End V                                                          |   |
| Kmer Length: 27 🗘                                                          |   |
| Maximum Substitutions:                                                     |   |
| Maximum Substitutions + INDELs: 0 🗘                                        |   |
| Trim partial adapters from ends with kmer length:                          |   |
| Trim: Both Ends V<br>Minimum Quality: 30 🗘                                 |   |
| ✓ Trim adapters based on paired read overhangs                             |   |
| Minimum Overlap: 24 🗇                                                      |   |
| C 🗸 Discard Short Reads                                                    |   |
| Minimum Length: 100 🗇 bp                                                   |   |
| More Options Y                                                             | : |

トリミングが完了すると、SRR7140083\_50000(trimmed)というファイルがドキュメントテーブ ルに表示されます。このファイルには約 25,000 の配列が含まれており、クオリティの低いデータが 相当量削除されたことがわかります。もし Trim Low Quality のしきい値を 30 とした設定ではデ ータが削除されすぎてしまう場合は 20 に下げ、代わりに Discard Short Reads のしきい値を 150 bp に上げて、クラスタリングと BLAST が 16S 配列のなるべく長い部分に基づいて行われる ようにすることをお勧めします。

次にこのデータの場合、増幅された 16s rRNA の領域はプライマーとアダプター配列を除くと約 250 bp ですが、F と R のリード長も 250 bp であるためオーバーラップしており、それぞれのリー ドペアで単一のコンセンサス配列を作成するためにマージすることができます。リードのマージには、 BBMerge ツールを使用します。トリミングしたリードセットを選択し、Sequence → Merge Paired Reads で、下図の設定(Merge Rate: High)で OK をクリックします。

| 🖁 Merge Paired Reads                                       | ×      |  |  |
|------------------------------------------------------------|--------|--|--|
| BBMerge Paired Read Merger Version 38.84 by Brian Bushnell |        |  |  |
| Merge Rate: High 🗸 🗸                                       |        |  |  |
| Image: More Options ♥ OK                                   | Cancel |  |  |

マージできなかったリード SRR7140083\_50000 (trimmed) (couldn't be merged)と、マ ージされたリード SRR7140083\_50000 (trimmed) (merged)が作成されます。このファイル をクリックし、ビューアーの上側にある Lengths Graph タブを見ると、マージ後のいくつかの配列 が、予想されるプロダクトのサイズ (約 250 bp)よりもずっと短いか長いことがわかります。長い配 列はコンタミネーションか、間違ってマージされた配列の可能性がありますので、これらを削除します。 また、非常に短い配列は、正しく分類するために十分な長さの配列が含まれていないため、削除しま す。残したいリードを抽出するためには、Lengths Graph で Extract ボタンをクリックし、150~ 260bp の配列を抽出します。このデータの場合には約 12,000 のリードが含まれているはずです。

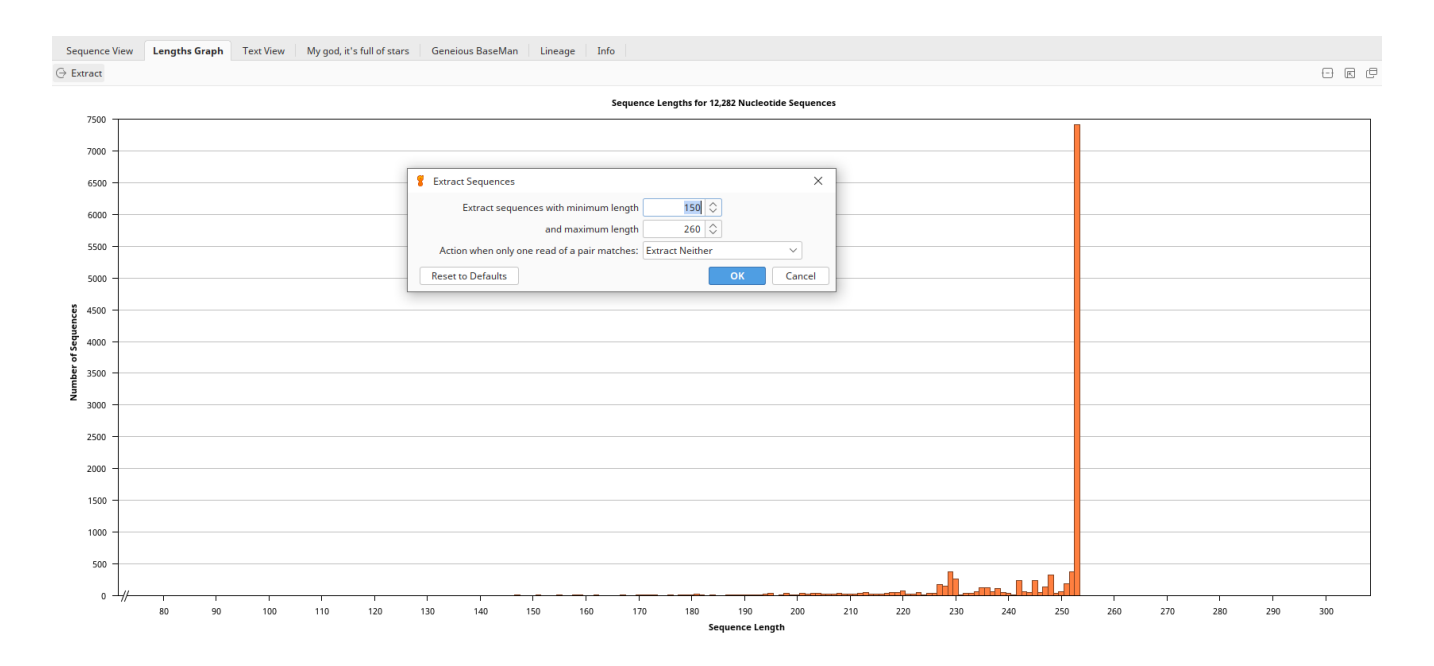

また、必須ではありませんが、データセットによってはこの段階でキメラリードを削除することで、より 良い解析結果となることがあります。Sequence メニューにある Remove Chimeric Reads オ プションでは、ご自身でデータベース(例:RDP-Gold)をご用意いただいて、リファレンスベースの UCHIIME を実行することができます(de novo モードはサポートしていません)。また、より高速な 解析のために <u>USEARCH</u>を使用することも可能です。Geneious 内のツールではありませんが、 de novo またはリファレンスアプローチで動作する <u>VSEARCH</u> も代替となります。

次回は de novo アセンブラを使用してリードを OTU (Operational Taxonomic Unit)にクラ スタリングするステップをご紹介する予定です。

Geneious 製品概要については<u>こちら</u>